## 当社ホームページからのメールアドレス変更 申込手順

① 当社ホームページを表示します。

[インターネットオプションについての変更はこちら] のバナーをクリック します。

| サービス案内         おトクな料金ブラン         お客様サポート                                                                                                    | こいがTV95           番組衣         ごしの部TV9チャン                  |                                                              |
|----------------------------------------------------------------------------------------------------|-----------------------------------------------------------|--------------------------------------------------------------|
| こしの都ネットワーク していたまです。 しの都ネットワーク していたまです。 しの都ネットワーク していたまです。 しのおたちはい しいたいたいたいたい しいたいたいたいたい しいたいたいたいたい しいたいたいたいた                                                                                                    |                                                           | こしの都ネットワーク<br>ホームページアドレス<br><u>https://www.t-catv.co.jp/</u> |
| 2023/11/23         Pestr メッシュWFIゼービス・         58歳年へ           2023/11/14         「てんきもケーブルまシ・         小面口のが頂らせ           2023/11/14         「広んきもケーブルまシ・         小面口のが頂らせ           2023/11/14         「広心きたきた」         小面口のが頂らせ           2023/11/14         「広心きたきた」         小面口のか頂らせ           2023/11/14         「広心きたきた」         小面口のか見らせ           2023/11/14         「加速の差力を」         「工業局」           2023/11/04         「重要」ケーブル         ームアブリズ具合に触するご知り | (おいらせ一覧 ))                                                |                                                              |
| インターネットオブション<br>く についての変更はこちら<br>ワービスの変更になするいのようまゆいふか                                                                                                    | 書面発行<br>にちら<br>ふみ<br>りービスのお申し込みはこちら ><br>スカ<br>シービスのお申し込み |                                                              |
| こしの都ネットワーク サービス紹介                                                                                                    | <ul> <li>へこしの#ネットワー</li> <li>○ LINE友だち追加の</li> </ul>      | 1980)<br>1055 )                                              |

② [変更内容の入力] 画面が表示されます。 赤枠内にお客様情報を入力してください。

|                                                                                                    | (Q 数章     (2 数章     (2 3 m     (2 m     (2 m     )     (2 m     (2 m     (2 m     (2 m     )     (2 m     (2 m     )     )     )     )     )     (     )     )     (     )     )     (     )     )     (     )     )     (     )     )     (     )     )     (     )     )     (     )     )     (     )     )     (     )     )     (     )     )     (     )     )     )     )     (     )     )     )     (     )     )     )     (     )     )     )     (     )     )     )     (     )     )     )     (     )     )     )     )     (     )     )     )     )     )     (     )     )     )     )     (     )     )     )     )     )     )     )     )     )     )     )     )     )     (     )     )     )     )     )     )     )     )     )     (     )     )     )     )     )     )     )     (     )     )     )     )     (     )     )     )     )     )     )     )     )     )     )     )     (     )     )     )     )     )     )     )     )     )     )     )     )     )     )     (     )     )     )     )     )     )     )     )     )     )     )     )     )     )     )     )     )     )     )     )     )     )     )     )     )     (     )     )     )     )     )     )     )     )     )     ) |                       |
|----------------------------------------------------------------------------------------------------|----------------------------------------------------------------------------------------------------|-----------------------|
| お問い合わせ +<br>インターオ<br>はCの<br>変更内容<br>・3はJ.かの原語です。                                                                         | メニューを導く<br>ペットオプションについての変更<br>にお読みください (MYRENSHIF & CILE )                                                                                                    |                       |
| <ul> <li>下回の気料支重には非着きす料150円(総)</li> <li>利期料をは用から月本までらしり外甲<br/>よって、月途中の契約でも1か分列料用料金、<br/>・土日祝日は受付のみとさせていただきます。</li> </ul> | 周辺からます。<br>(現在)<br>(現在)<br>(<br>)<br>(<br>)<br>(<br>)<br>(<br>)<br>(<br>)<br>(<br>)<br>(<br>)<br>(                                                                                                    | ※当社メールアドレスが不明の場合      |
| フリガナ(全角カナ) ※                                                                                                    | (דלגער) (ד<br>ביזג געב (א<br>ביזג געב (א                                                                                                    | 【humei】を入力<br>【nx】を選択 |
| 電話器号(牛角数字) ※<br>描示電話(牛角数字)                                                                                               |                                                                                                    |                       |
| メールアドレス(半角英数字) ※                                                                                                    | ● 選用 ✔.ttn.ne.jp                                                                                                    |                       |

③ [メールアドレス変更]の項目まで画面をスクロールし、 下記の表を参考にして各項目を入力してください。

|           | ロ メールアドレスを変更する 変更前アカウント名 の メールアドレスを変更する の の メメ.ttn.ne.jp                                                                                                    |  |
|-----------|----------------------------------------------------------------------------------------------------|--|
|           | 帝皇アルワント名 (3~10又子)<br>第1希望<br>@××.ttn.ne.jp                                                                                                    |  |
|           | 第2希望<br>@××.ttn.ne.jp                                                                                                    |  |
| メールアドレス変更 | 第3希望<br>@××.ttn.ne.jp                                                                                                    |  |
|           | 変更アカウントの2個目がある場合はこちら           メールアドレス受信の設定方法         ※ 英小文字、数字、・ドット、、・ (ハイフン)、_ (アンダーバー)のみ使用可能         です。 @の適前で記号は使用できません。また、記号の連続も使用できません。         (例:×tannan.@×tannan@×tannan@) 一文字目は英小文         字のみ使用できます。         ※空変物のBIアカウントの利用可能明問 → お申し込み日より2 遮間程度。         ※通知書が届きましたらご使用可能です         メールを式すん更新により全利用者において利用可能になりま         した。(設定方法) |  |

| メールアドレスを変更する | チェックを入れてください。                                                                                                    |
|--------------|----------------------------------------------------------------------------------------------------|
| 変更前アカウント名    | 変更前のメールアドレスを入力してください。<br>※不明の場合は「humei」を入力してください。                                                                                             |
| 希望アカウント名     | 希望するメールアドレスを入力してください。<br>※ 英小文字、数字、.(ドット)、-(ハイフン)、_<br>(アンダーバー)のみ使用可能です。 @の直前で記<br>号は使用できません。また、記号の連続も使用できま<br>せん<br>※第1希望~第3希望 すべて入力をお願いします。 |

④ 画面をスクロールし [確認画面へ] をクリックしてください。

| パソコン剤除 | □ パソコンを削除する<br>○ -1台 ○ -2台 ○ -3台 <u>モデムの再起動方法</u><br>選択してください ✔ から変更           |
|--------|--------------------------------------------------------------------------------|
| 通知書再発行 | <ul> <li>通知書を再発行する</li> <li>※上記のメールアドレスに開わるお申し込みをされた場合、通知書も再発行されます。</li> </ul> |
| ご質問内容  |                                                                                |
| 入力内    | 容を削除 確認画面へ                                                                     |

⑤ 入力した内容を確認し[上記の内容で送信]をクリックしてください。 ページが切り替わり[送信完了]が表示されたら手続き完了となります。

| #2 #2 #2 # # # # # # # # # # # # # # #                                                                                                    | またのなの確認                                                                                                    | trypaodge      trypaodge               | Phaometer      Phaometer      Phaometer |                                             |                 | V Koshinomiyoko Network              | ( ~ mm                |
|----------------------------------------------------------------------------------------------------|----------------------------------------------------------------------------------------------------|----------------------------------------------------------------------------------------------------|----------------------------------------------------------------------------------------------------|---------------------------------------------|-----------------|--------------------------------------|-----------------------|
|                                                                                                    | またり                                                                                                    | Rtmpanetaria         MD         Rtmp           Stat         Stat         + x=1=084           UD7         D5/ 2010         + x=1=084           MBM         D75-11-500         + x=1=084           Rtma         D75-11-500         - x/20-050/2010/2000/2000           Rtma         D75-11-500         - x/20-050/2010/2000/2000/2000/2000/2000/2000/2                                                                                                    | 株内の中端   本内の中端   本内の中端   大方の   大方の     大方の   大方の   大方の   大方の   大方の   大方の   大方の   大方の   大方の   大方の   大方の   大方の   大方の   大方の   大方の   大方の   大方の   大方の   大方の   大方の   大方の   大方の   大方の   大方の   大方の   大方の   大方の   大方の   大方の   大方の   大方の   大方の   大方の   大方の   大方の   大方の   大方の   大方の   大方の                                                                                                    |                                             |                 | ・・・・・・・・・・・・・・・・・・・・・・・・・・・・・・・・・・・・ |                       |
|                                                                                                    | おお 私5 私5 人までう<br>いわか コシノ とでう<br>は時代 のプシ1-1640<br>「ボクアビス (ff Givenianes)s<br>・バクアビス支援 78<br>家庭町プラント5: ff ff Givenianes<br>メールアドレスを放業 78<br>家庭町プラント5: ff ff Givenianes<br>メールアドレスを放業 78<br>家庭町プラント5: ff ff Givenianes<br>メールアドレスを放業 78<br>家庭町プラント5: ff ff Givenianes<br>メールアドレスを放業 78<br>家庭町プラント5: ff ff Givenianes<br>メールアドレスを放業 78<br>家庭町プラント5: ff ff Givenianes<br>メールアドレスを放業 78<br>家庭町プラント5: ff ff Givenianes<br>メールアドレスを放業 78<br>家庭町プラント5: ff ff Givenianes<br>メールアドレスを放業 78<br>メールアドレスを放業 78<br>メールアドレスを放きまのがとうございました。<br>本述 | <ul> <li>株1 板5 株27</li> <li>いカナ ロシノ キヤ3</li> <li>コシノ キヤ3</li> <li>コシノ キャ3</li> <li>マブレン1000</li> <li>キルアドレス変更</li> <li>ホールアドレス変更</li> <li>メールアドレス変更</li> <li>メールア・シントン・シントン・シントン・シントン・シントン・シントン・シントン・シント</li></ul>                                                                                                    |                                                                                                    | 変更内容の確認                                     | <b>_</b>        |                                      |                       |
| コシノ ミヤコ         インターネットオプションについての変更           0778-21-5840         通信第7           パパラ・ロットオプションについての変更         通信第7           メールアドレスを設する<br>変更第72020-16:11/1<br>何見可なの248、第1時間、(1111年)(月1日)(月1日)         送信が完了しました。           客種         の目的になった。           6月日日日日日日日日日日日日日日日日日日日日日日日日日日日日日日日日日日日日 | ソリカナ         コシレ キャコ         インターネットオプションについての変更           編集         075-21-500         インターネットオプションについての変更           編集         1         インターネットオプションについての変更           第二日         ビビジャンション         ビビジャンシー           メールアドレス変更         メールアドレス変更する<br>変更がのフント6・1 パ<br>電力協力になりまます。         運営力がたごまました。           第二日         デビジャンシー         ご信が完了しました。           第二日         デビジャンシー         ご信が完了しました。                                                                                                    | リカナ         コシノ ミャコ         インターネットオブションについての変更           編載         0776-14-080         インターネットオブションについての変更           電話         - ハアドレスを獲する         道磁第了           - ハアドレス変異         シールフドレスを獲する         送価が完了しました。<br>お問い合せいただきありがとうございました。           - ポアケンスを通道: イポリ (1) (1) (1) (1) (1) (1) (1) (1) (1) (1)                                                                                                    |                                                                                                    | 各前         越乃 美也子                           |                 | お問い合わせ + メニューを開く                     |                       |
|                                                                                                    | は通利 075-21:500 インターネットオノションについての変更<br>株式  L=ルアドレス fff9nxtbnnejs  メールアドレスを放取する  ズ度期アカウント6:1ff  調子内シント6:1ff  調子内シント6:1ff  調子内シント6:1ff  調子内シント6:1ff  調子内シント6:1ff  引用  「 「 「 「 「 」 「 」 「 」 「 」 」 」 、 」 、 、 、 、                                                                                                    | 2番号 075-21-5040 インターネットオリションについての変更<br>等証 インターネットオリションについての変更<br>ールアドレス変更 3<br>変更アウント6、第1号型:「「「「ローエカー」」<br>ールアドレス変更 5<br>変更アウント6、第1号型:「「「「」」」<br>第1号型:Gd g g h                                                                                                    |                                                                                                    | ער ביים ענים                                |                 |                                      |                       |
|                                                                                                    | 構築                                                                                                    | RRL RRL RRL RRL RRL RRL RRL RRL RRL RRL                                                                                                    |                                                                                                    | ii番号 0778-21-5040                           |                 | インターネットオノン                           | ションについての変更            |
|                                                                                                    | レールアドレスを変更する         げ (f @nx.ton.e.js)         通信第7           メールアドレスを変更する         メールアドレスを変更する         正信が完了しました。           度期アウシント6: 11 f 個         11 f f f mx.ton.e.js)         正信が完了しました。           第3時間: 6 d d g h         お問い合せいただきありがとうございました。                                                                                                    | -ルアドレスを定<br>-ルアドレスを定する<br>-ルアドレスを定する<br>変更アカウントら: 第1号2 : f f f f ex はかえてしました。<br>変更アカウントら: 第1号2 : f f f f e / 第2号2 : f f f f e / 第2号2 : f f f f f e / 第2号2 : f f f f f e / 第2号2 : f e / f e / 第2号2 : f e / f e / 第2号2 : f e / f e / 第2号2 : f e / f e / 第2号2 : f e / f e / 第2号2 : f e / f e / 第2号2 : f e / f e / 第2号2 : f e / f e / 第2号2 : f e / f e / 第2号2 : f e / f e / 第2号2 : f e / f e / 第2号2 : f e / f e / 第2号2 : f e / f e / 第2号2 : f e / f e / 第2号2 : f e / f e / f e / 第2号2 : f e / f e / f | UPFU/A         If (f @vitb.ne.js)         通信第7           メールアドレス変更する         メールアドレス変更する         送信が完了しました。           変更アカットを; if if         送信が完了しました。           第19世紀: od og h         当時い合せいただきありがとうございました。                                                                                                    | <b>带电话</b>                                  |                 |                                      |                       |
|                                                                                                    |                                                                                                    | -ルプドレス変更 メールプドレスを変更する 変更更プカウントら、詳14世 ・パパ ・ 第27カウントら、詳14世 ・パパ ・ パパ ・ 第214世 ・ パパ ・ 第24世 ・ パパ ・ 第24世 ・ パパ ・ デ ・ デ ・ パパ ・ デ ・ デ ・ デ ・ デ ・ デ ・                                                                                                    |                                                                                                    | -ルアドレス f f f @nx.ttn.ne.jp                  |                 | 送信完了                                 |                       |
| 変更         変更用アカウントを:fif         送信が完了しました。           毎年アカウントを:見1冊早:ffff(a/m2.mm2:fffff)         お問い合せいただきありがとうございました。                                                                                                    | - ムアドレス変要                                                                                                    | -ルプドレス変更  変更形プカウント名:第1号2:fff  延信が完了しました。 希望プカウント名:第1号2:fff(fo/第2希望:fff(fo/第2希望:fff(fo/第2希望:fff(fo/第2希望:fff)) あ問い合せいただきありがとうございました。 第1号型:oddgh                                                                                                    | UTFU-72度                                                                                                    | メールアドレスを変更する                                |                 |                                      |                       |
| 商業アカウントを、第1希望:(「(「(1)業2番等:((((()))」) お問い合せいににきありかどうごさいました。                                                                                                    | 希望アカウンド名:第1希望: fffffg/第2希望: fffffg/第2希望: fffffg/第2希望: a ddgh 第3希望: ddgh                                                                                                    | #部7か52-6-第1##2:ffffg/第2#縦:fffffj/<br>第3#縦:ddgh<br>                                                                                                    | 希望から2>5名、第5希望:ffffg/第2希望:fffffg/<br>第3希望:ddgh                                                                                                    | 変更削アカウント名: 111                              |                 | 送信が完了                                | 「しました。<br>いがとう デポいナーた |
| 第3希望:cd.dgh                                                                                                    |                                                                                                    |                                                                                                    |                                                                                                    | 希望アカウント名:第1希望:ffff<br>第3希望:dddgh            | g/第2希望: fffffj/ | お問い合せいたたきあ                           | リかとつこさいました。           |
|                                                                                                    |                                                                                                    |                                                                                                    |                                                                                                    |                                             |                 | _                                    | -                     |
|                                                                                                    | 戻る                                                                                                    | 展る                                                                                                    | 展る                                                                                                    |                                             |                 | la.                                  | 6                     |
| 第3希望: 6 d d g h                                                                                                    |                                                                                                    |                                                                                                    |                                                                                                    | *ドレス変更<br>特望アカウント名:第1希望://1//<br>第3希望:/ddgn | ◎ /第2希望:fffffj/ | お問い合せいただきあ                           | りがとうございました。           |

なお、新しいメールアドレスに関する書類がお客様のお手元に到着 後、30日間は旧メールアドレスもご利用可能です。